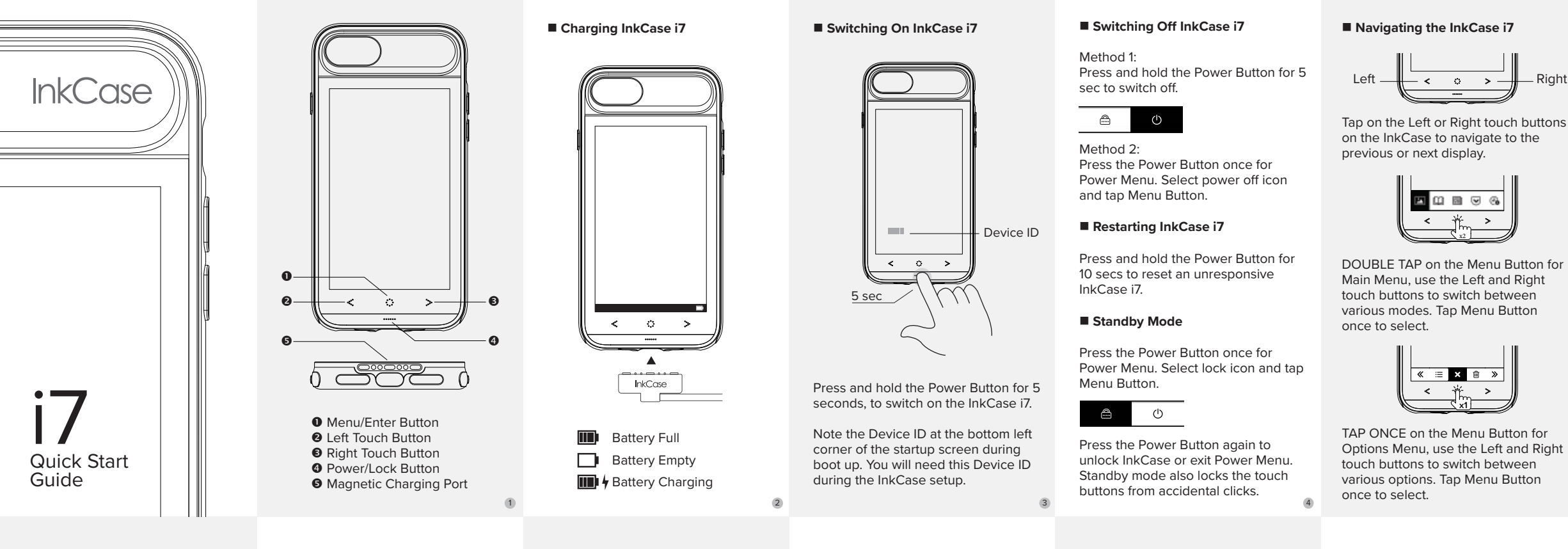

Sending News to InkCase i7

Navigate to any articles in iPhone's

browser. Select the share button to

Alternatively, you can also share it from

any dedicated News apps such as CNN

Navigate to Read Later tab in InkCase

app and drag down to sync all articles

Deleting News: Click Read Later tab in

InkCase app. Swipe left on article you

wish to delete and select 'Archive'. Drag

send to InkCase i7.

and BBC.

News

to InkCase i7.

down to sync again.

# Downloading InkCase App

Download "InkCase" app from iTunes App Store.

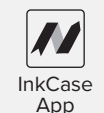

InkCase app enables you to:

- Connect InkCase to iPhone via Bluetooth
- Send images from iPhone to InkCase
- Send eBooks to InkCase for eReading
- Access Live Information Center
- Save News articles

# Setting Up InkCase With iPhone

(ô) My InkCase

Launch InkCase App. Select 'My InkCase' tab to setup your new InkCase i7. Pair InkCase i7 and iPhone via Bluetooth in Device List.

You should recognize the Device ID from the startup screen.

Note: Make sure to allow all permissions for InkCase. Go to iPhone Settings > InkCase. Also set Location to 'Always'.

# Setting Up Live Information Center

Allow all permission for InkCase at Settings > InkCase.

Activities tracking: Open Health app > Sources > InkCase > Allow all

Reminders: Open Reminders app > Input tasks > Set tasks to priority '!', '!!' or '!!!' (7)

# Sending Images to InkCase i7

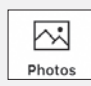

Click Photos tab in InkCase app. Select an image from the photo album or take a new photo. Crop and save image. Select saved image to send to InkCase i7

# Sending Ebooks to InkCase i7

Method 1: Import ebooks to InkCase app via iTunes.

Method 2: Access ebook files via email or any file sharing app on the iPhone. Select ebook file and share to InkCase app.

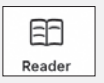

Click Reader tab in InkCase app. Select the desired ebook and send to InkCase i7.

confirm.

Deleting Images from InkCase i7

Tap once on the Menu Button for

Tap Menu Button once to delete

image.

m

✓ ×

confirm.

InkCase i7

Options Menu, use the Left and Right

touch buttons to switch to delete icon.

A popup dialog box will appear, select

tick icon and tap Menu Button once to

Deleting Ebooks and News from

Tap once on the Menu Button for

Tap Menu Button once to delete.

A book or news list will appear,

navigate to the title you want to

delete, tap Menu Button once to

Options Menu, use the Left and Right

touch buttons to switch to delete icon.

- Battery Capacity: 460mAH
- Standby Time: 5 days

### Firmware Upgrade

Download the Firmware Upgrade Tool from: www.oaxis.com/support/

Install the Firmware Upgrade Tool on your computer. Launch the Firmware Upgrade Tool, select desired language. Connect InkCase i7 to the computer with the InkCase's magnetic USB cable

If InkCase i7 was not detected. Press and hold the Power Button for 10 secs. Follow on screen instructions to complete the firmware upgrade.

# Specifications

- Supports iPhone 7
- Display: 4.3 inch E lnk
- Screen Resolution: 480 x 800 (217dpi)
- Bluetooth 4.0 BLE • 1 Tact Button and 3 Touch Buttons
- Dimension: 140.7 x 69.5 x 11 mm
- Weight: 62g

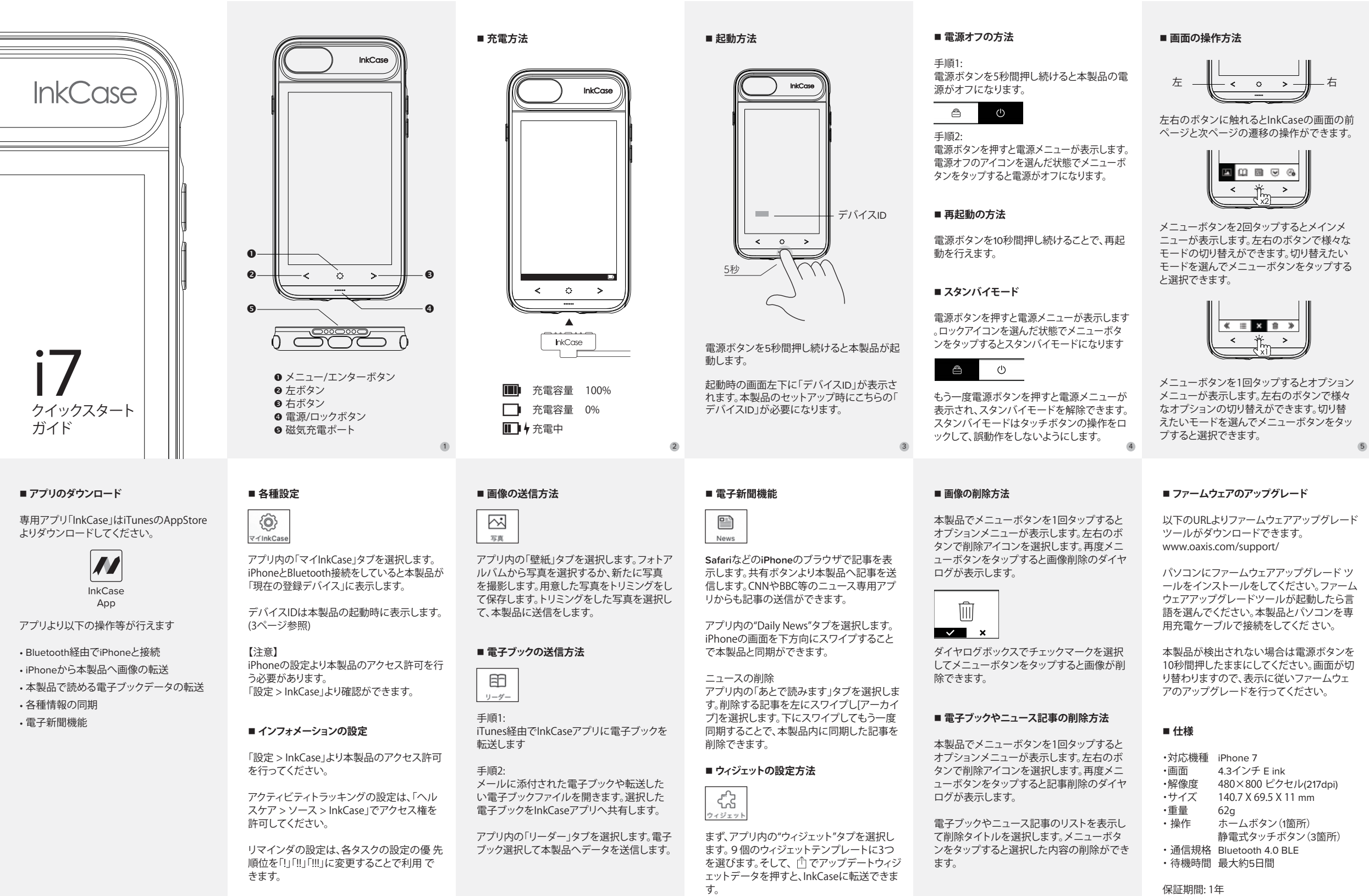

6

. . . . (